### CARTA DEL DOCENTE

## COME CREARE IL BONUS 500 EURO

**GUIDA PRATICA** 

Caterina Iorio, AD I.C. Bozzini-Fasani Prima di accedere alla piattaforma il docente deve essere in possesso delle credenziali relative all'identità digitale SPID che potrà essere rilasciata dai soggetti autorizzati: Poste Italiane, InfoCert, Tim e Sielte.

Accedendo al sito della piattaforma ministeriale <u>www.cartadeldocente.istruzione.it</u> si deve cliccare sul pulsante "Entra con SPID".

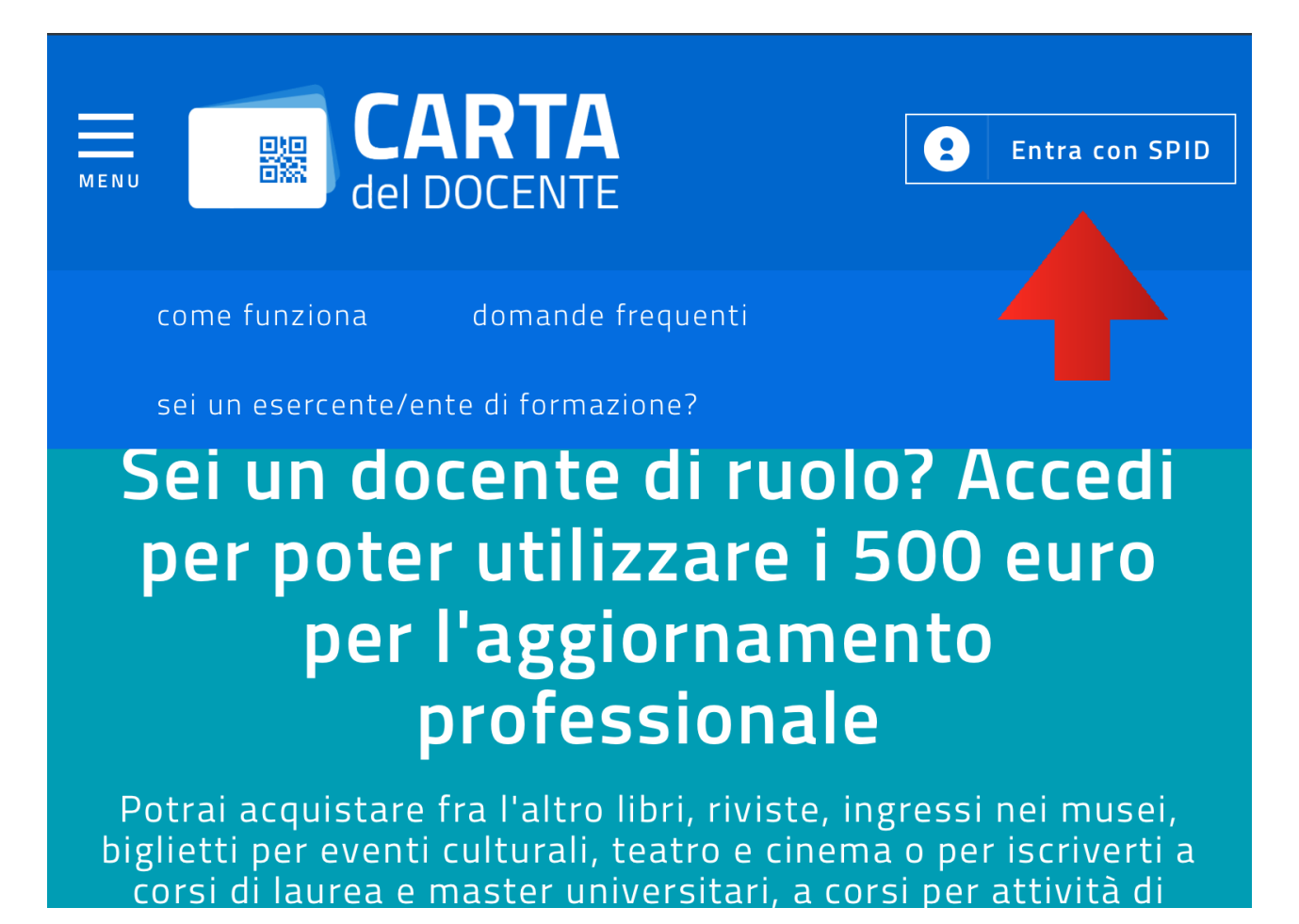

Scegliere l'Identity Provider con il quale il docente ha effettuato la registrazione per ottenere il codice SPID.

| ENU CARTA<br>del DOCENTE                                                                                                    | Entra con SPID       |
|----------------------------------------------------------------------------------------------------|----------------------|
| come funziona domande frequenti                                                                                                    | Poste ID Sprd        |
| sei un esercente/ente di formazione?                                                                                                    | -SIELTE id           |
| Sei un aocente ai ruoio                                                                                                    | TIM id               |
| por potor utilizzoro i 5                                                                                                    | <u>Maggiori info</u> |
| per poter utilizzare i S                                                                                                    | <u>Non hai SPID?</u> |
| per l'aggiornamento                                                                                                    |                      |
| professionale                                                                                                    |                      |
| Potrai acquistare fra l'altro libri, riviste, ingressi nei musei,<br>biglietti per eventi culturali, teatro e cinema o per iscriverti a<br>corsi di laurea e master universitari, a corsi per attività di<br>aggiornamento, svolti da enti qualificati o accreditati presso il<br>Ministero dell'Istruzione, dell'Università e della Ricerca |                      |
| Entra con SPID                                                                                                    |                      |
| <u>Non sai cos'è SPID?</u>                                                                                                    | Caterina Iorio, AD   |

Effettuata la scelta, al docente verrà chiesto di inserire NOME UTENTE e PASSWORD.

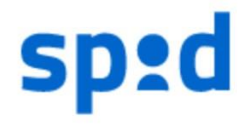

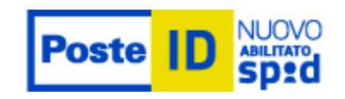

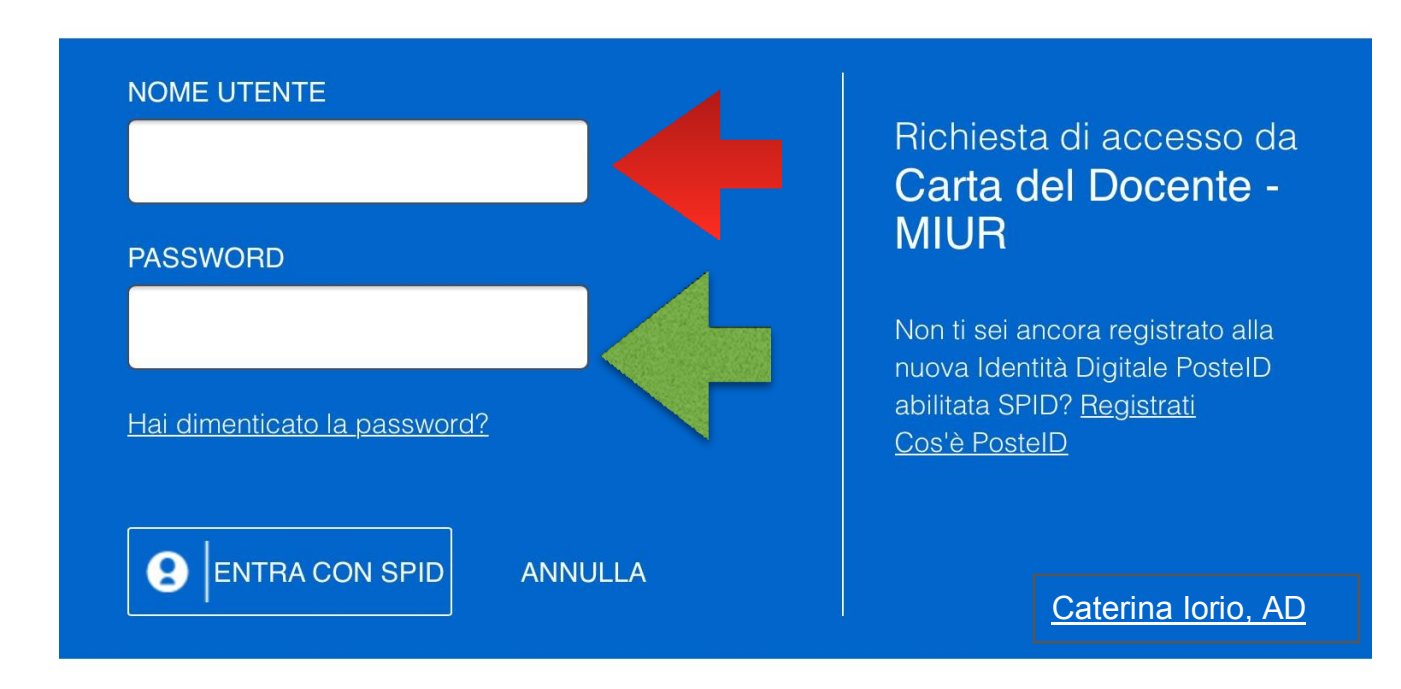

Al docente potrà essere chiesta la digitazione di un codice di sicurezza (OIT) che verrà inviato in tempo reale tramite SMS o tramite altre modalità a seconda di quanto previsto dall'Identity Provider. A garanzia del docente e per tutelare, quindi, la sua identità digitale, il fornitore di servizi richiede accesso con un livello di sicurezza superiore (OIT) rispetto a quello garantito dalle semplici credenziali (username e password).

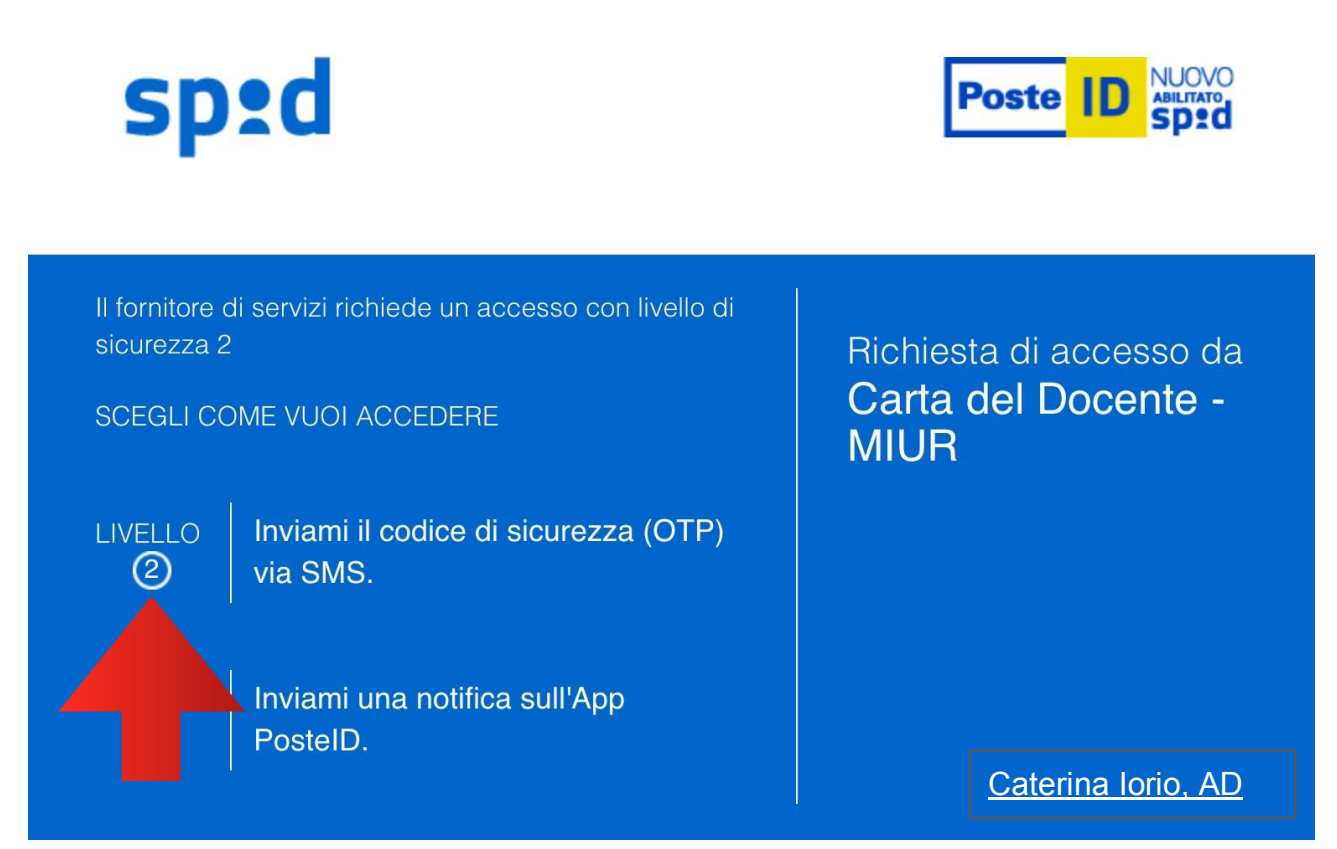

Il docente riceverà il seguente SMS:

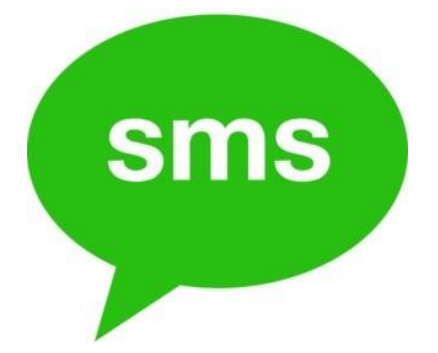

#### PostelD - Codice OTP: <u>625251</u>. Per autorizzare l'autenticazione di livello SpidL2, inserisci il codice indicato. Cordiali Saluti.

Inserire il Codice OTP: 625251 nell'apposito spazio, cliccando il tasto prosegui.

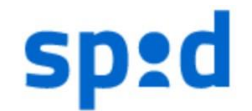

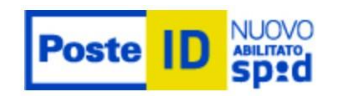

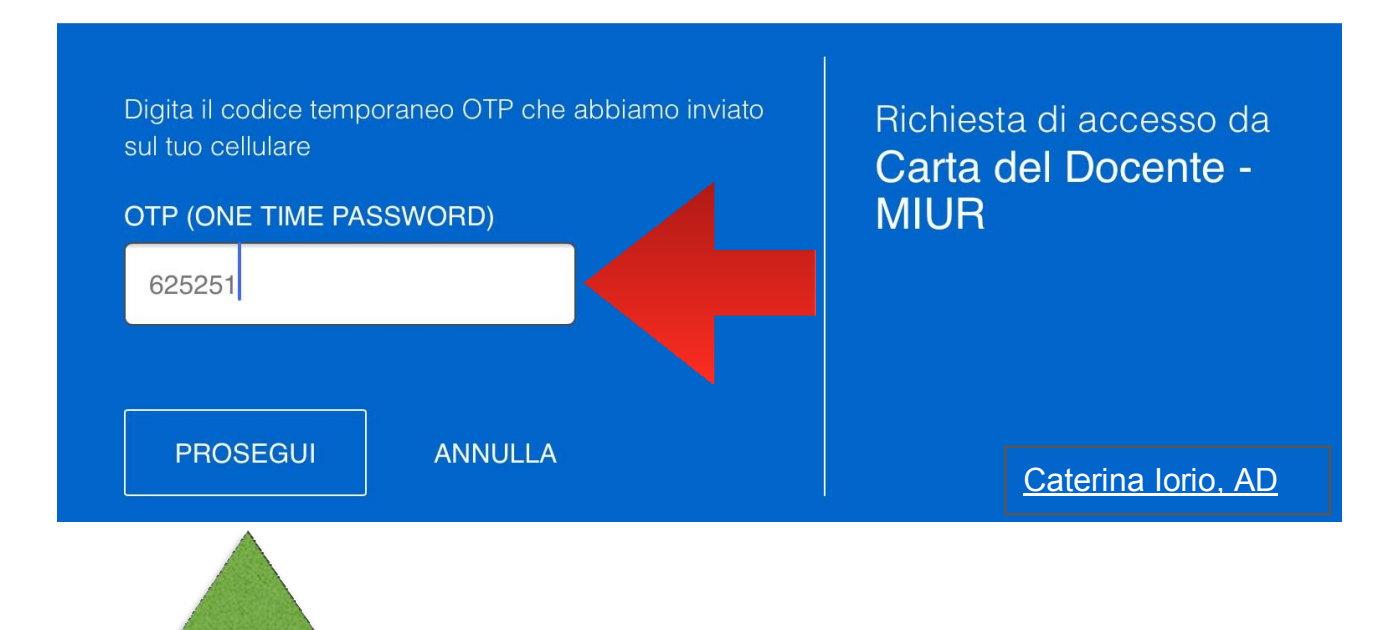

Il docente dovrà successivamente dare il consenso affinché possano essere inviati i suoi dati personali al fornitore dei servizi.

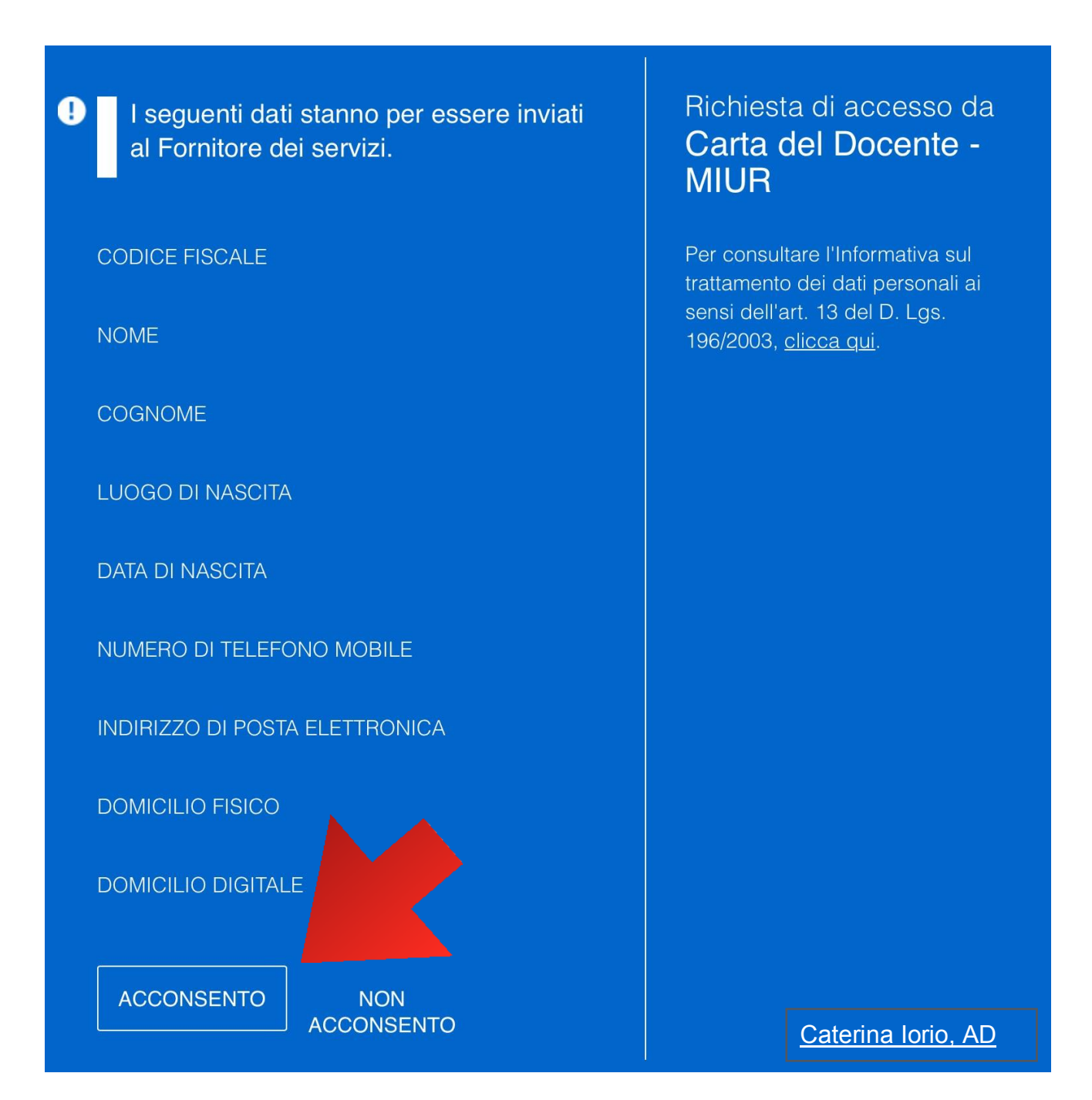

Le indicazioni fornite in questa pagina sono importanti sia per creare i buoni sia per verificare l'importo disponibile nel "portafoglio" del docente.

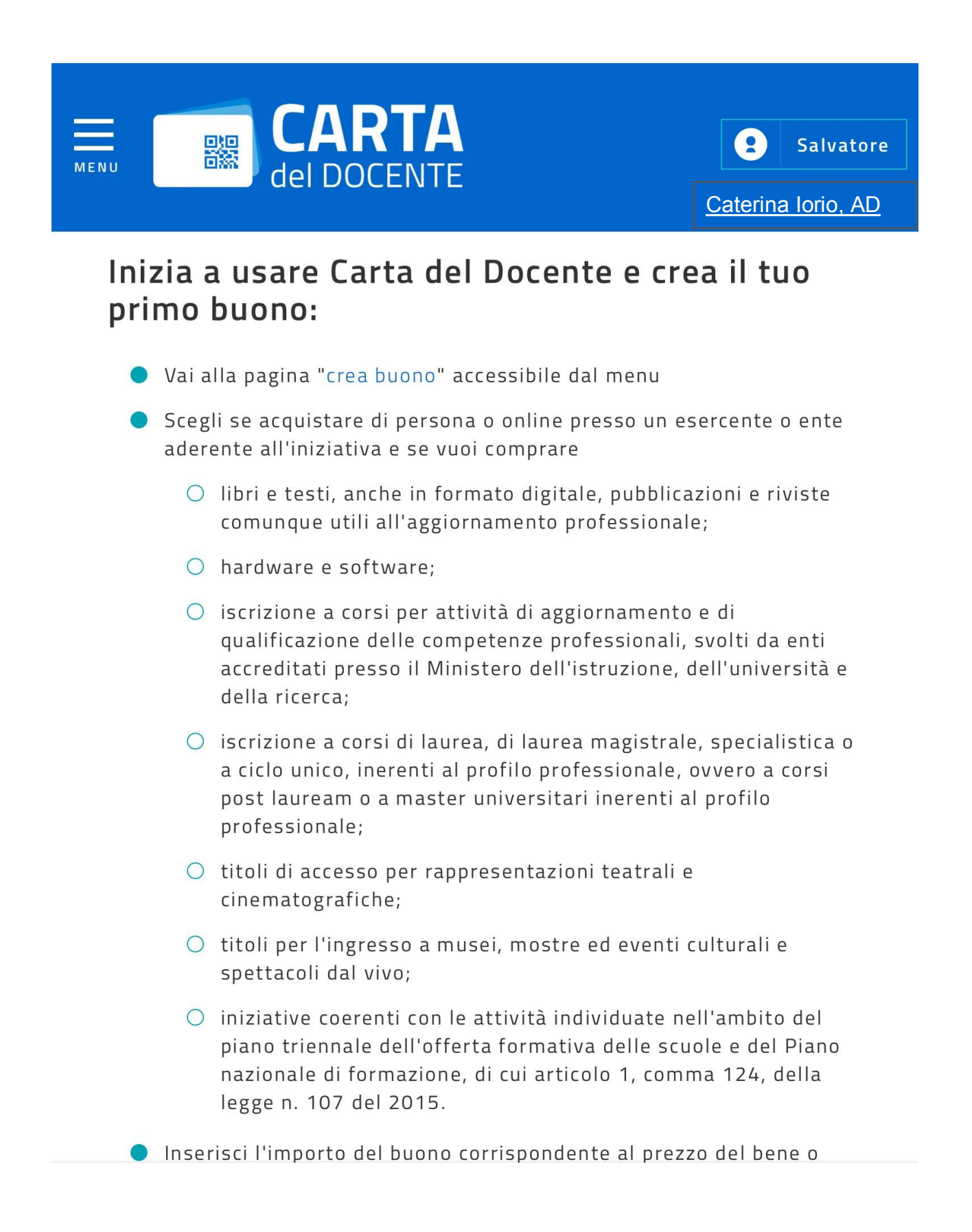

Nel **MENU** della home page Carta del Docente, alla voce "dove spendere i buoni", è possibile consultare le liste delle strutture, degli esercenti e degli enti di formazione fisici e online presso i quali è possibile utilizzare la Carta. Cliccare su **MENU** 

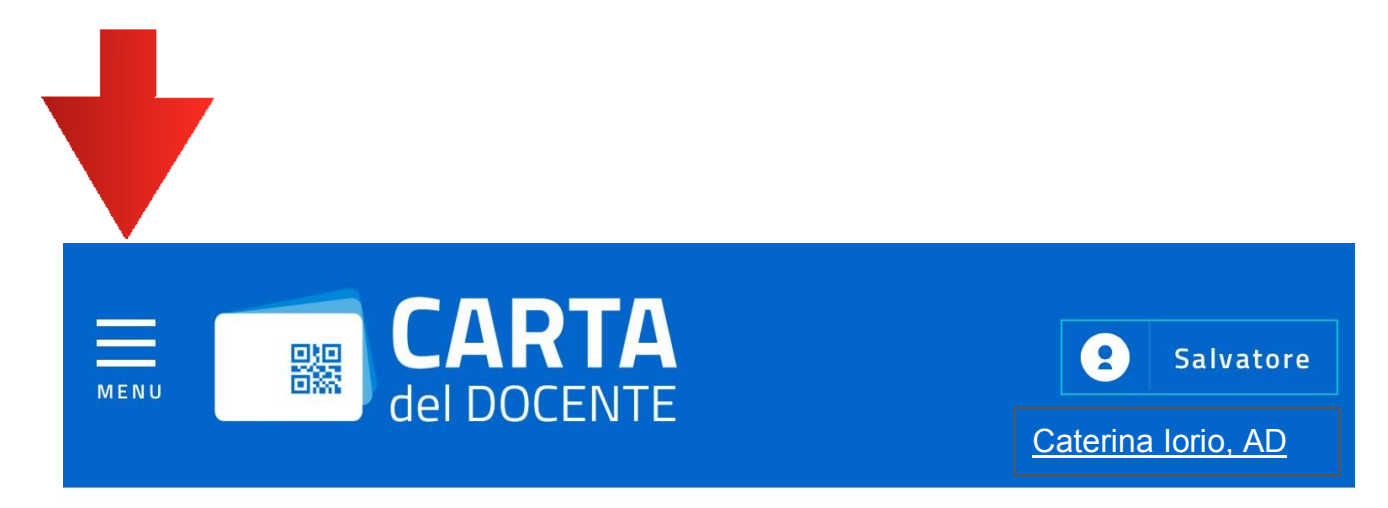

## Inizia a usare Carta del Docente e crea il tuo primo buono:

- Vai alla pagina "crea buono" accessibile dal menu
- Scegli se acquistare di persona o online presso un esercente o ente aderente all'iniziativa e se vuoi comprare

In questa schermata appariranno varie voci, scegliere quella indicata dalla freccia.

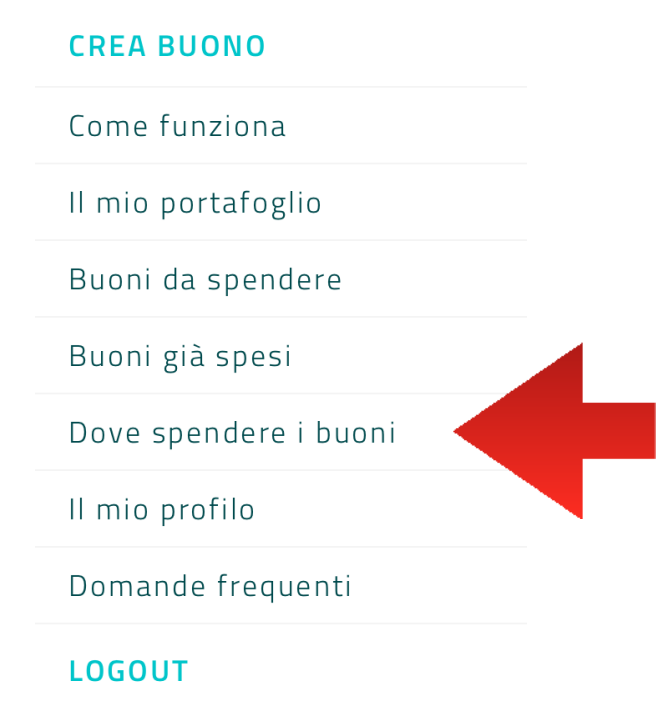

Il docente dovrà scegliere la tipologia di esercente - FISICO / ONLINE -

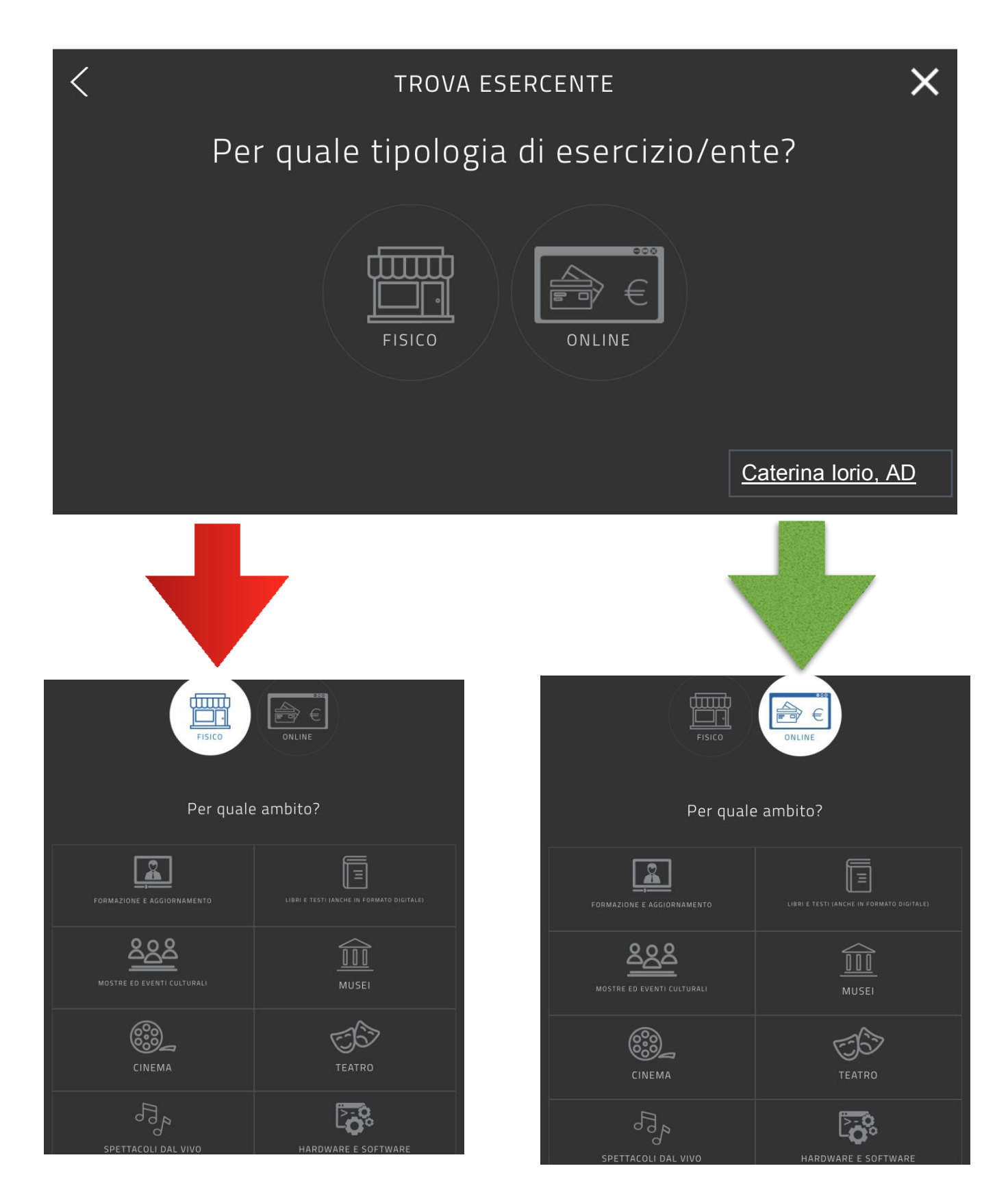

Scegliere una delle 8 voci presenti nella schermata: formazione e aggiornamento, libri e testi, mostre ed eventi culturali, musei, cinema, teatro, spettacoli, hardware e software. Inserire il nome e il comune dell'ente accreditato poi sul tasto cerca. Comparirà il totale dei risultati e il nome del negozio in cui spendere il bonus. Infine clicca su CREA BUONO

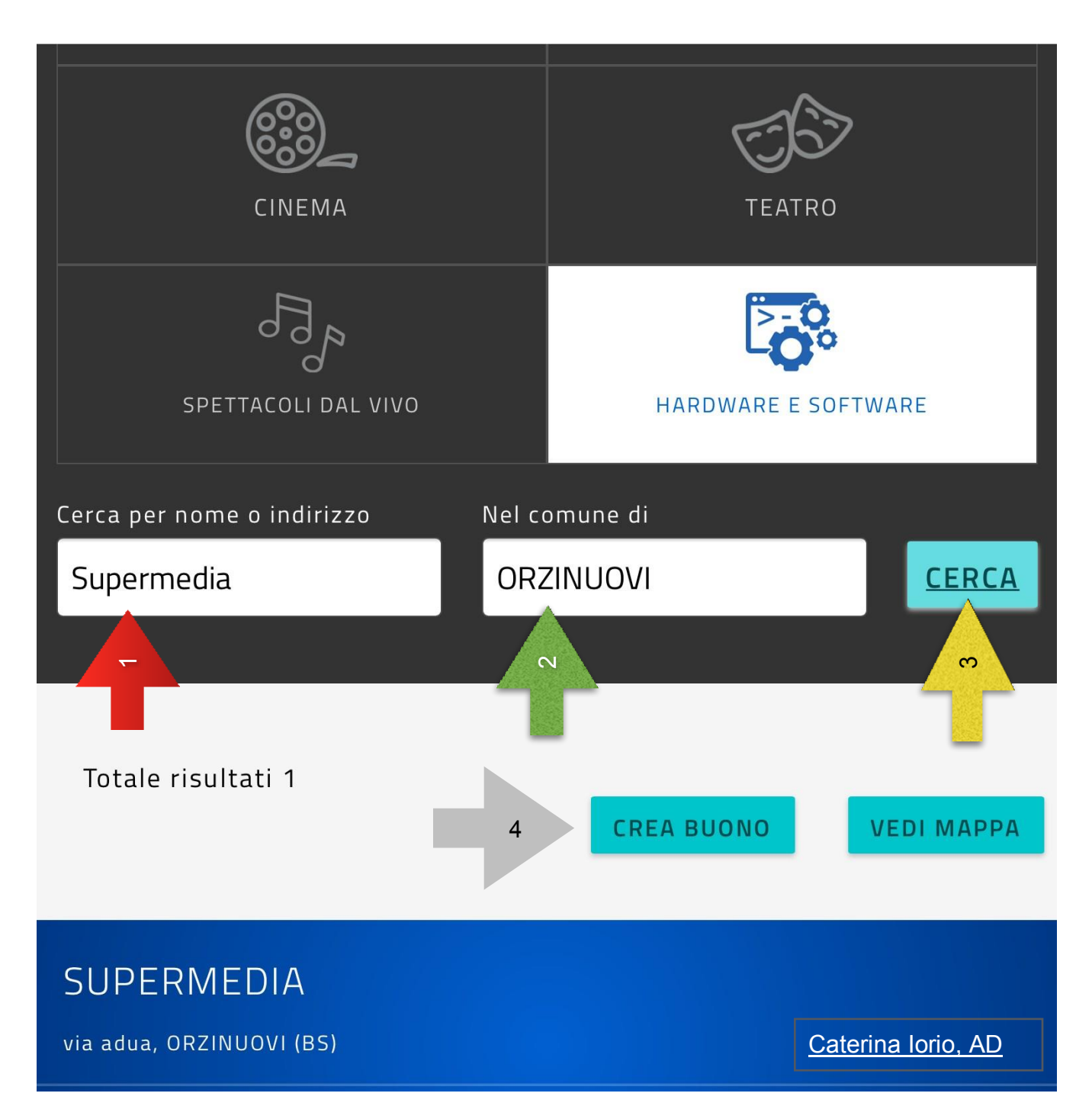

Il docente potrà, inoltre, indicare se vuole acquistare uno o più beni e servizi previsti dalla normativa.

Scegliere tra HARDWARE e SOFTWARE

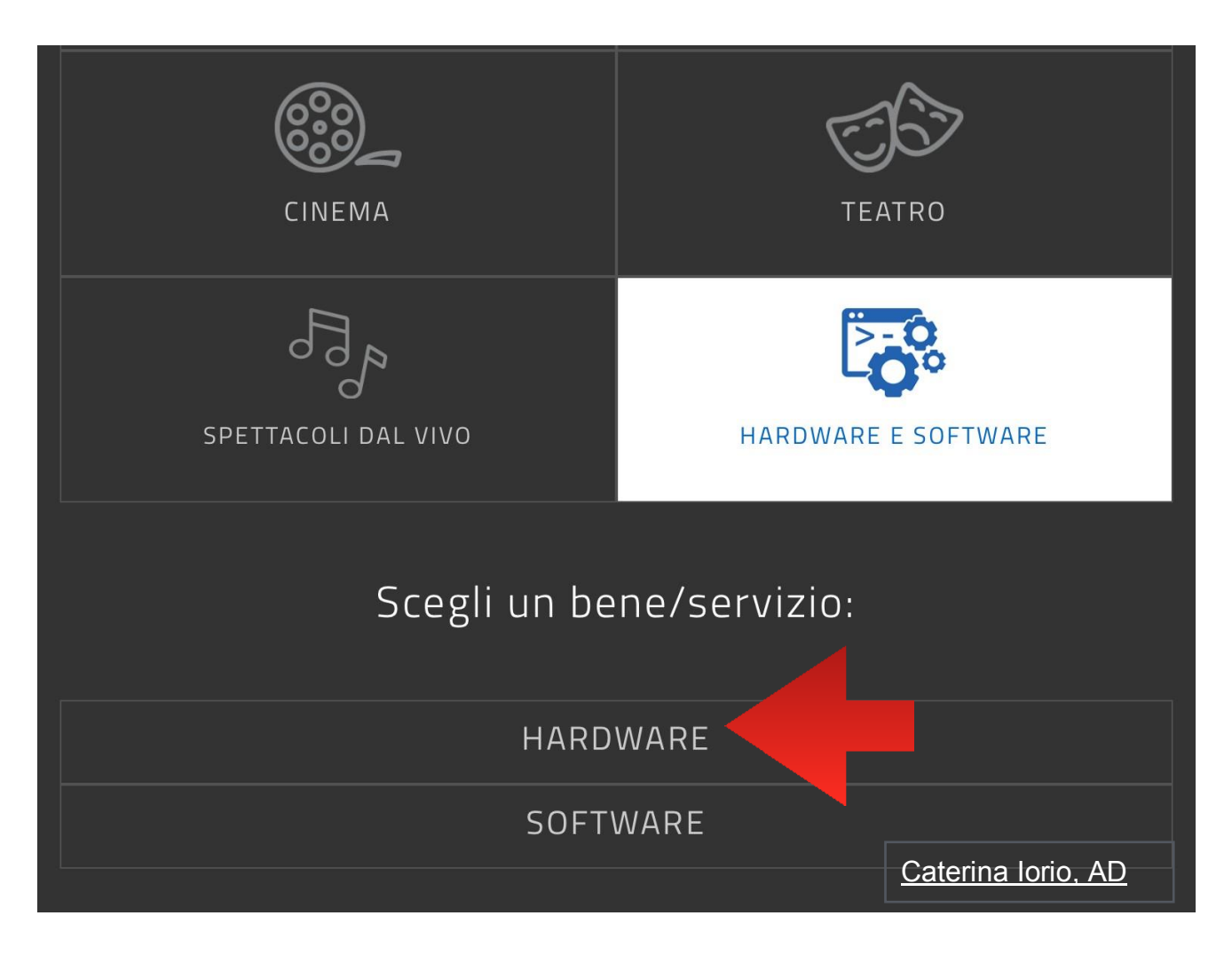

Inserire l'importo in base al bene da acquistare per creare 1 o più buoni. Cliccare su CREA BUONO

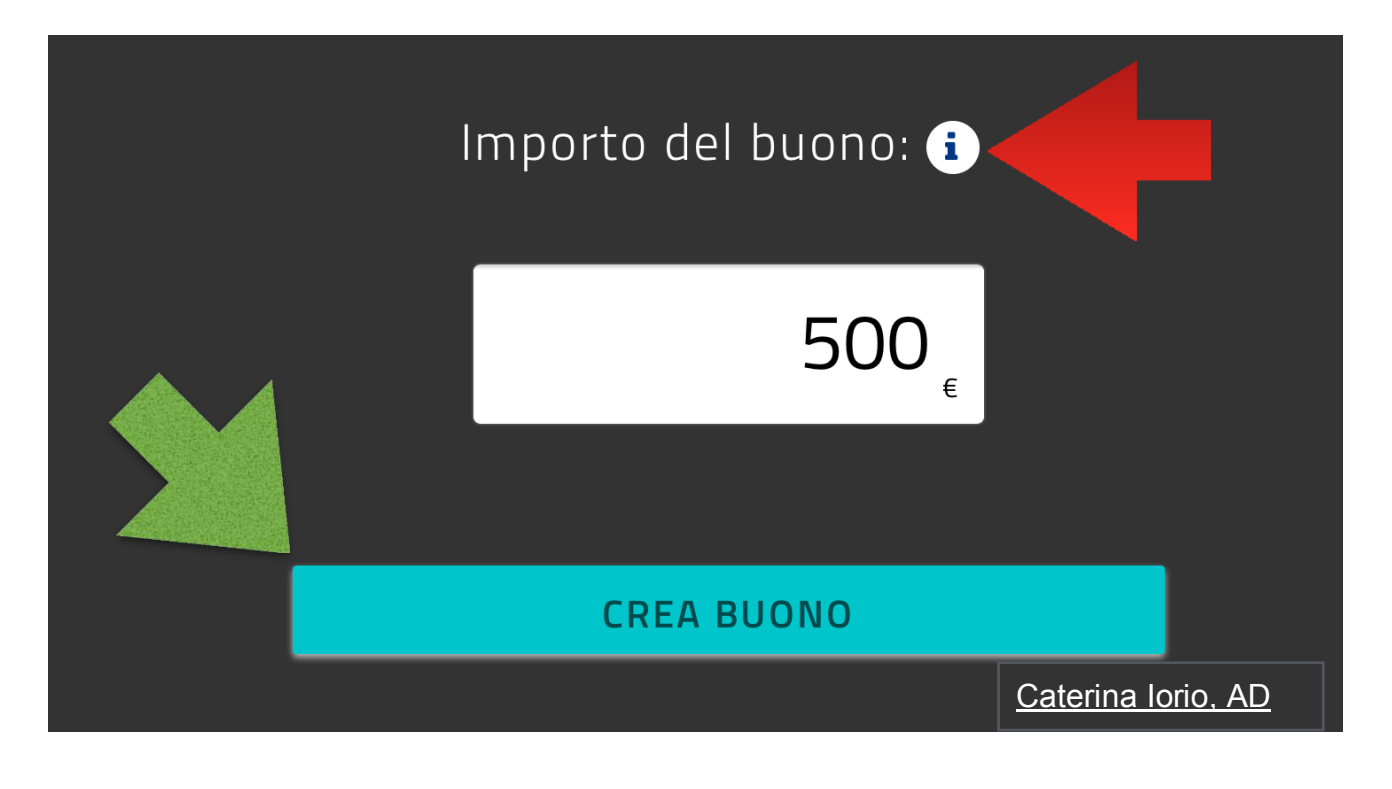

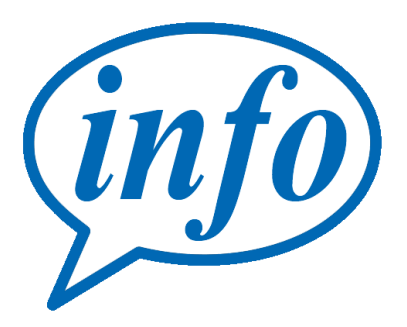

Cliccando su "IMPORTO DEL BUONO": comparirà il seguente messaggio

Inserisci l'importo del buono corrispondente al prezzo del bene o servizio che intendi acquistare. Se l'importo del buono generato dovesse risultare superiore al prezzo del bene o servizio scelto, potrai annullarlo e crearne uno nuovo. Se invece l'importo dovesse risultare inferiore potrai scegliere di annullarlo oppure pagare la differenza. I buoni per l'accesso ai Musei una volta creati non sono più annullabili.

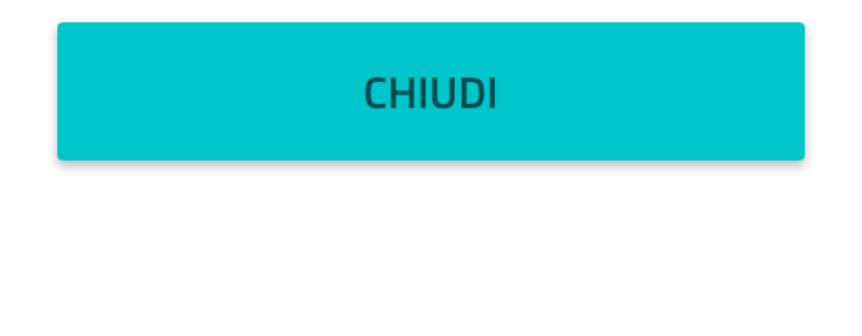

Confermi di voler creare un buono da € 500,00 per il bene/servizio HARDWARE?

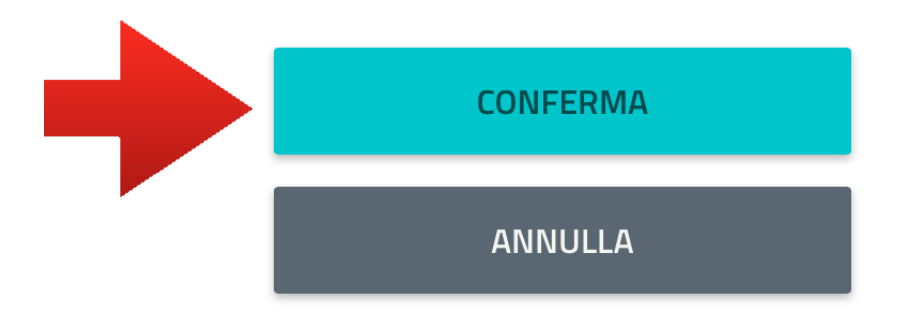

Apparirà questa schermata con la scritta: buono creato correttamente. A questo punto il docente potrà scegliere la modalità di salvataggio del suo buono.

FAC-SIMILE BUONO FORMAZIONE DOCENTI DA STAMPARE

# SOFTWARE HARDWARE £ 500,00 Codice: gK2pRc5

CATERINA IORIO HARDWARE E

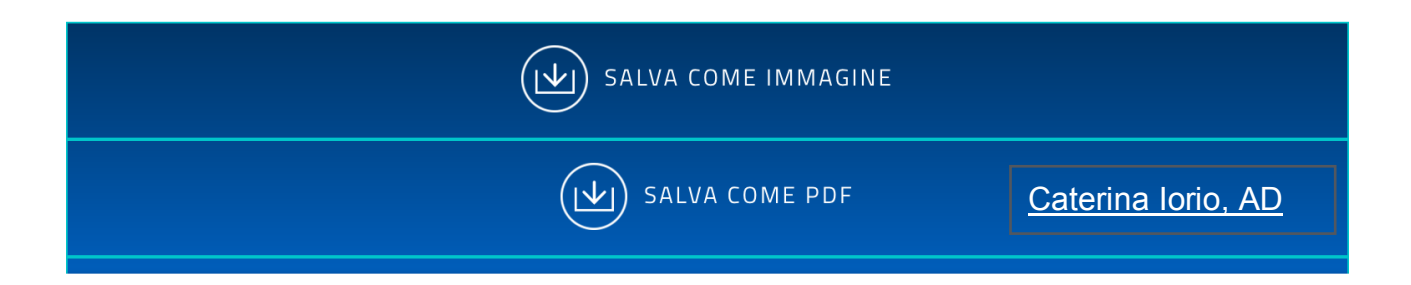

Nel **MENU**, mediante il pulsante "il mio portafoglio" è possibile verificare l'importo disponibile, i buoni creati e utilizzati e i buoni non ancora spesi.

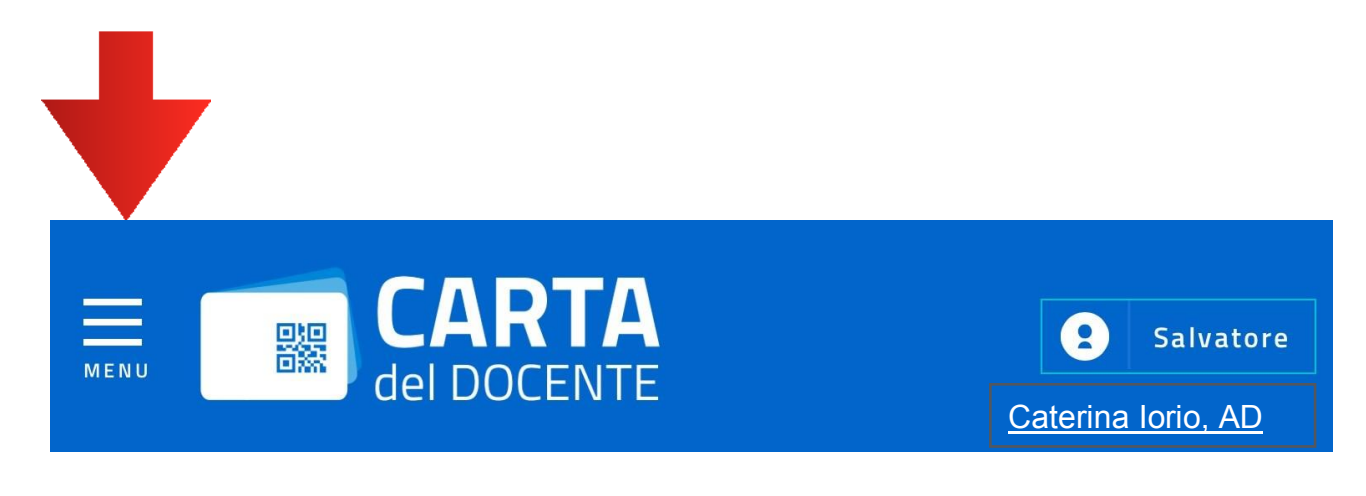

#### **CREA BUONO**

Come funziona

Il mio portafoglio

Buoni da spendere

Buoni già spesi

Dove spendere i buoni

Il mio profilo

Domande frequenti

LOGOUT

Importo erogato dal MIUR

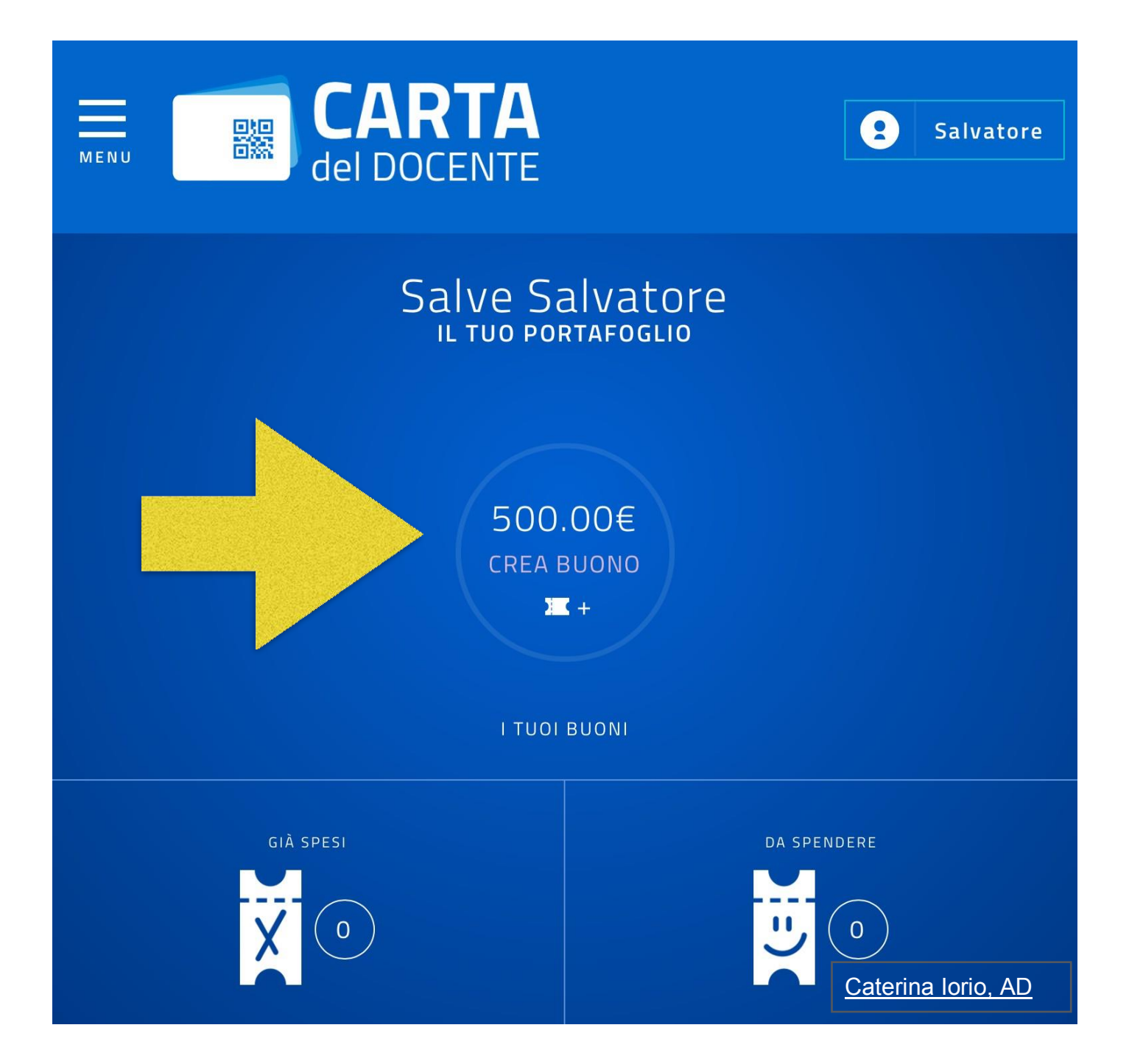

Importo da spendere

Cliccare sul tasto buoni da spendere, come indicato dalla freccia.

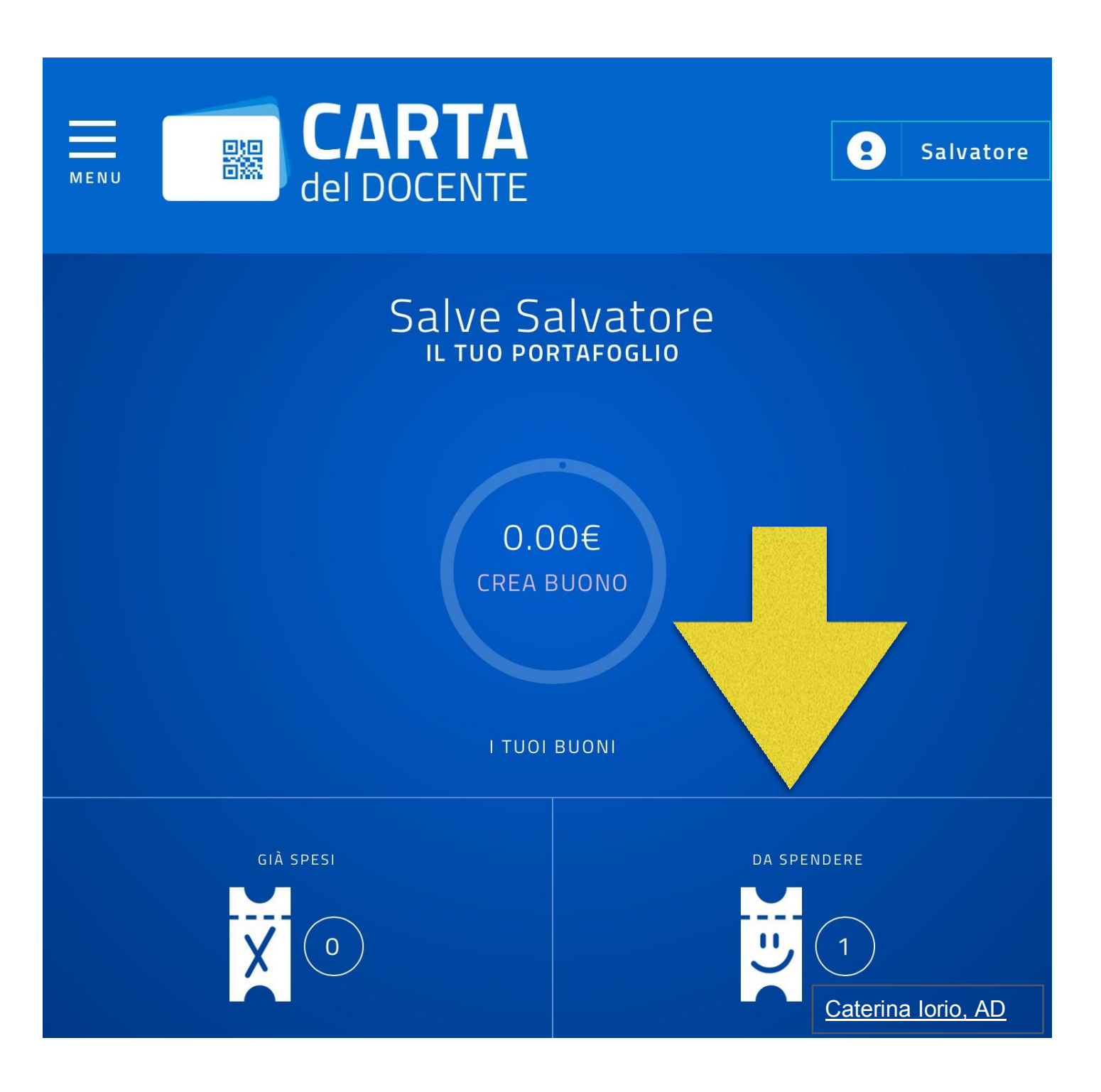

In questa schermata è possibile visualizzare i buoni creati dal docente.

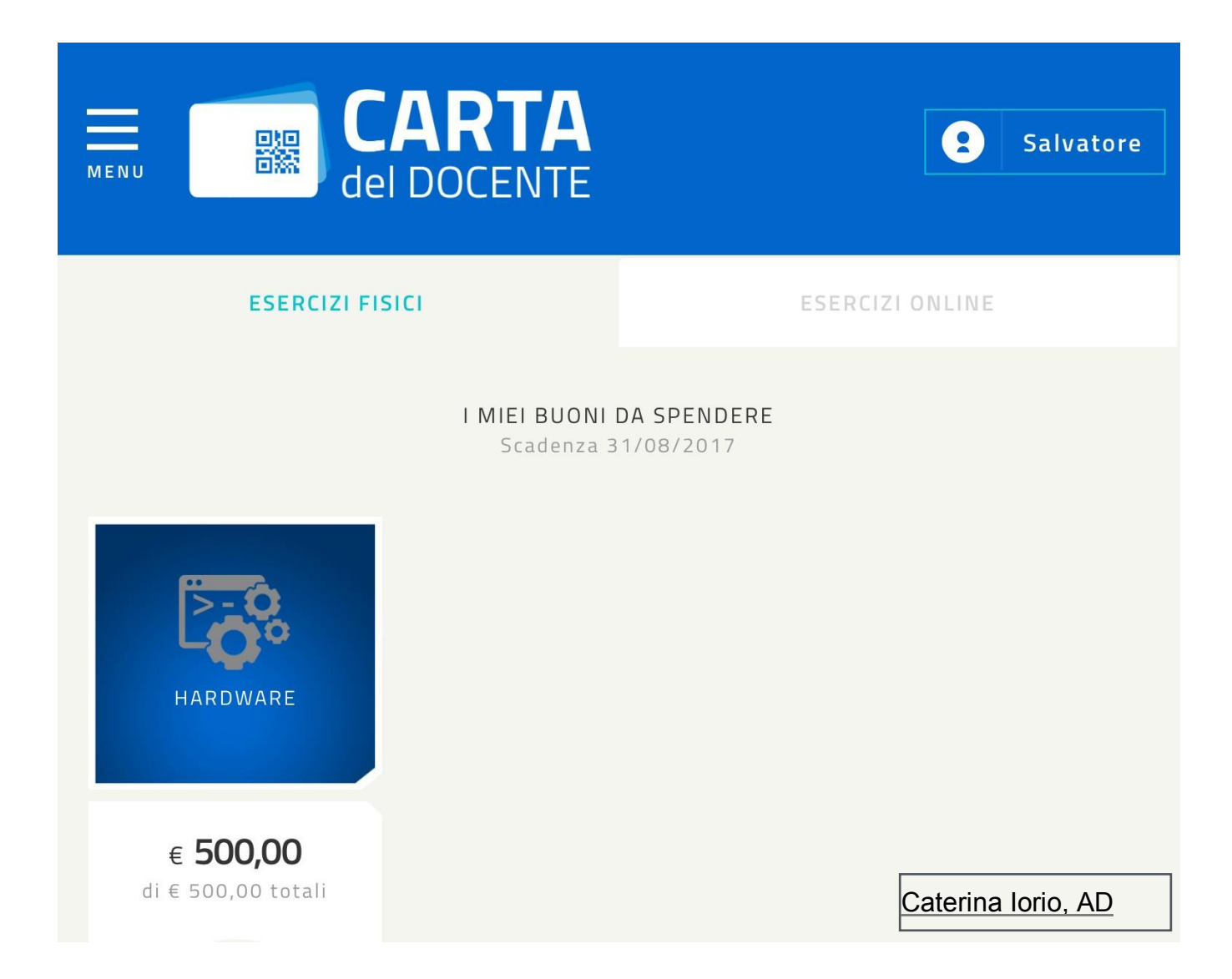

In presenza di difficoltà , interrogativi o problematiche di difficile risoluzione autonoma da parte del docente, nel sito vengono indicati i recapiti e i contatti ai quali sarà possibile fare riferimento.

Per Assistenza tecnica: 800.863.119 da lunedì a sabato - dalle 08.00 alle 20.00

Per Assistenza SPID: 06.82888.736 da lunedì a venerdì – dalle 9.30 alle 16.00 Helpdesk SPID

#### Come annullare il buono spesa?

La procedura è molto semplice:

Prima di tutto bisogna **accedere** alla piattaforma cartadeldocente.istruzione.it, in cui si potrà visualizzare lo **stato** dei buoni spesa, ovvero quelli **generati**, quelli **non validati** e quelli **già validati**. Per annullare un buono spesa, a questo punto, cliccare su "**ANNULLA BUONO**" e l'operazione è conclusa.

A conferma di ciò, come già sapranno i docenti interessati, basta visualizzare l'importo residuo.